## Schritt für Schritt-Anleitung für W-LAN am WW Basel

## Ubuntu 16.04 LTS

- 1. In der Taskleiste oben rechts das Symbol für Netzwerke auswählen:
- 2. Den Netzwerknamen "WGe" auswählen:

|        |                                                                                              | $\bigcirc$     |            | Þ | <b>∢</b> )) | ₩ |  |
|--------|----------------------------------------------------------------------------------------------|----------------|------------|---|-------------|---|--|
|        | Kabelnetzwerk<br>nicht verbunden                                                             |                |            |   |             |   |  |
|        | Funknetzwerke<br>nicht verbunden<br>ବ<br>ବ<br>ବ<br>ବ<br>ବ<br><b>WGe</b>                      |                |            |   |             |   |  |
|        | Mit einem verborgenen Funknetzwerk <u>v</u> erbinden<br><u>N</u> eues Funknetzwerk erstellen |                |            |   |             |   |  |
|        | <u>V</u> PN-Verbindunge                                                                      | n              |            |   |             | > |  |
| ~<br>~ | <u>N</u> etzwerk aktiviere<br><u>F</u> unknetzwerk akti                                      | en<br>iviere   | n          |   |             |   |  |
|        | Verbindungsinforr<br>Verbindungen bea                                                        | matio<br>rbeit | onen<br>en |   |             |   |  |

3. Als Legitimierung "Geschütztes EAP (PEAP)" auswählen, einen Haken bei "CA-Zertifikat ignorieren" setzen, als Benutzername Ihr Login für die Schulcomputer eingeben, als Passwort Ihr Passwort eingeben und mit "Verbinden" quittieren:

| asswort eingeben und mit "Verbinden" quittieren: |                                                                                                    |                          |   |  |  |  |  |
|--------------------------------------------------|----------------------------------------------------------------------------------------------------|--------------------------|---|--|--|--|--|
|                                                  | Legitimierung für Funknetzwe                                                                                              | erk wird benötigt        |   |  |  |  |  |
| ((t-                                             | Legitimierung für Funknetzwerk wird benötigt                                                                              |                          |   |  |  |  |  |
|                                                  | Es werden Passwörter oder Schlüssel für die Verschlüsselung<br>benötigt, um sich mit dem Funknetzwerk »WGe« zu verbinden. |                          |   |  |  |  |  |
|                                                  | Sicherheit des Funknetzwerks:                                                                                             | WPA & WPA2 Enterprise    | • |  |  |  |  |
|                                                  | Legitimierung:                                                                                                    | Geschütztes EAP (PEAP)   | • |  |  |  |  |
|                                                  | Anonyme Kennung:                                                                                                    |                          |   |  |  |  |  |
|                                                  | CA-Zertifikat:                                                                                                    | (keine)                  | ₽ |  |  |  |  |
|                                                  |                                                                                                    | CA-Zertifikat ignorierer | ı |  |  |  |  |
|                                                  | PEAP-Version:                                                                                                    | Automatisch              | • |  |  |  |  |
|                                                  | Innere Legitimierung:                                                                                                    | MSCHAPv2                 | • |  |  |  |  |
|                                                  | Benutzername:                                                                                                    |                          |   |  |  |  |  |
|                                                  | Passwort:                                                                                                    | •••••                    |   |  |  |  |  |

Verbinden

Passwort anzeigen

Abbrechen